## Instructions for utilizing Google Drive to transmit Maine Youth Work Permit forms.

IMPORTANT: Always comply with Federal, State and Local encryption and secure transmission requirements for Personally Identifiable Information and other sensitive information.

1. Create a Google GMAIL account ... NOTE: ensure one adhere to the federal, state and local requirements regarding the account, as well as password for the account.

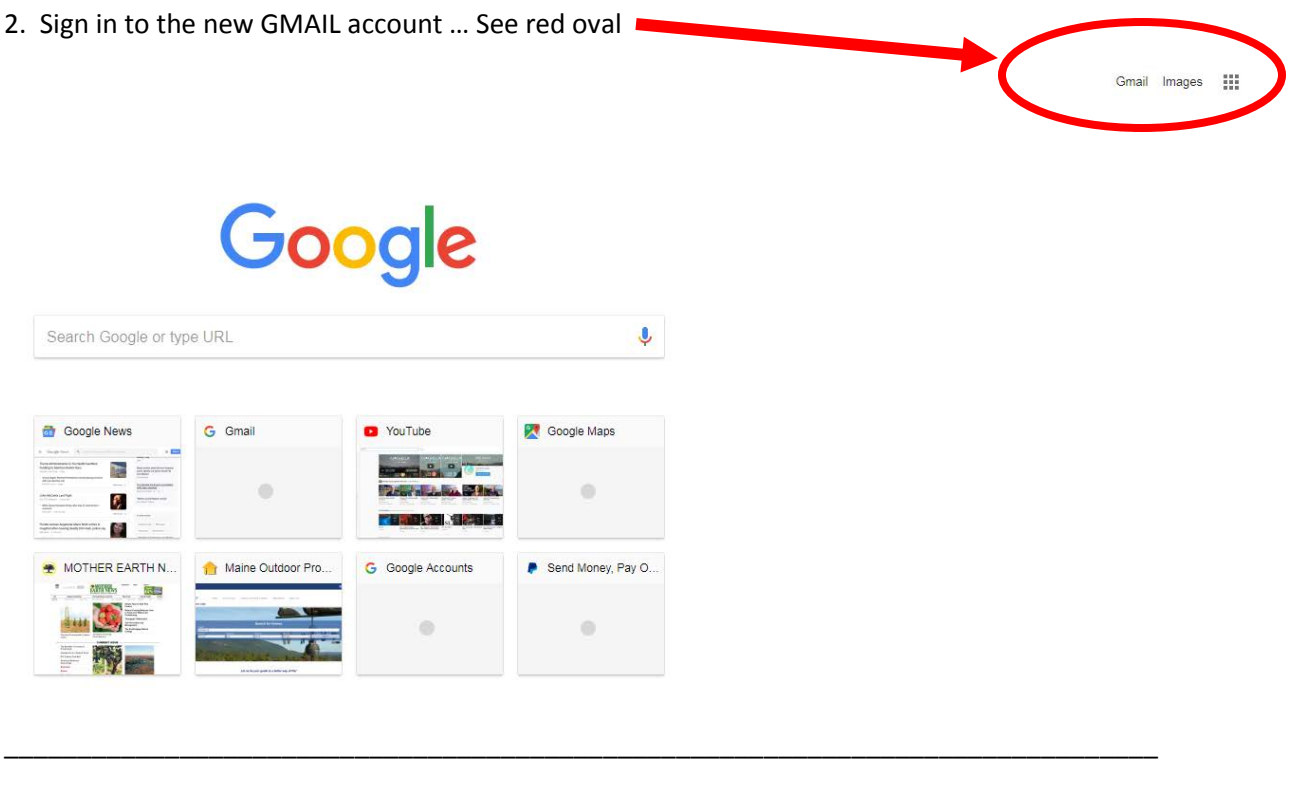

Gmail Images

3. Click on the icon of the nine small 'boxes' ... See red oval

## Google

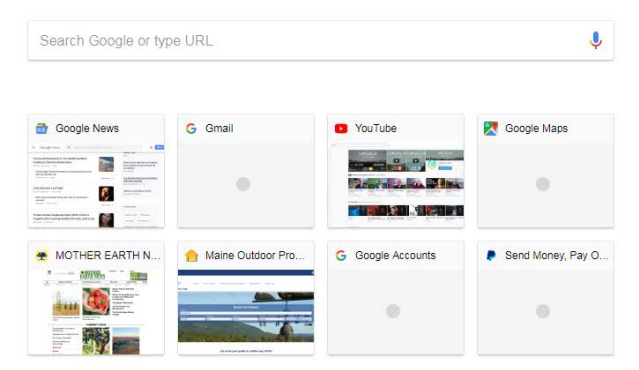

4. Click on Google Drive ... See red oval

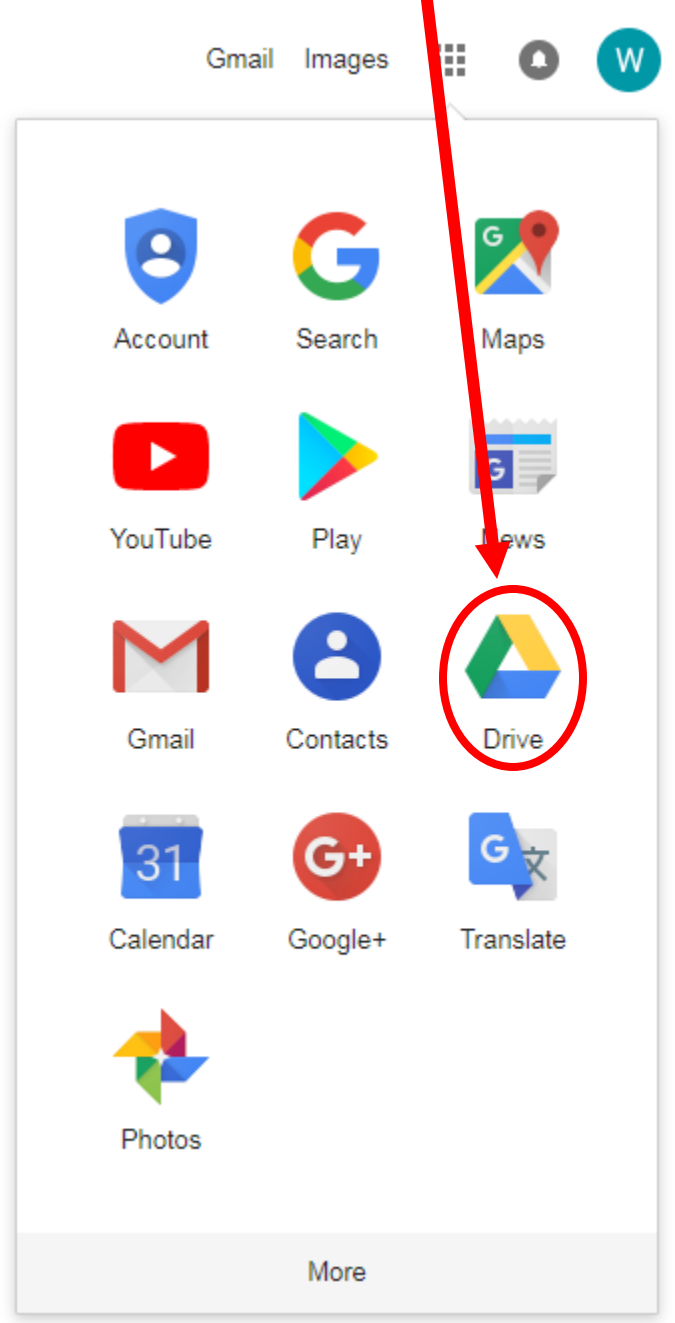

## 5. Click 'NEW" ... See red oval

| 4 | Drive                                    | Q, Search Drive                                                    |                                           | ¥. | 6 | 3    | ш | 0 | • |
|---|------------------------------------------|--------------------------------------------------------------------|-------------------------------------------|----|---|------|---|---|---|
|   | New                                      | My Drive -                                                         |                                           |    |   |      |   | ш | 0 |
|   |                                          | Quick Access                                                       |                                           |    |   |      |   |   |   |
| • | Computers                                | Find just what you need.<br>Get timely suggestions throughout your |                                           |    |   |      |   |   |   |
| - | Shared with me                           | day with Quick Access                                              |                                           |    |   |      |   |   |   |
| 0 | Recent                                   | 1                                                                  |                                           |    |   |      |   |   |   |
| * | Starred                                  | TURN OFF GOT IT                                                    | Getting started<br>You invaluel vesterday |    |   |      |   |   |   |
|   | Trash                                    |                                                                    |                                           |    |   |      |   |   |   |
|   | Backups                                  | Files                                                              |                                           |    |   | Name | Ť |   |   |
| 0 | Storage                                  |                                                                    |                                           |    |   |      |   |   |   |
|   | D bytes of 15 08 used<br>UPORADE STORAGE |                                                                    |                                           |    |   |      |   |   |   |
|   |                                          | Getting started                                                    |                                           |    |   |      |   |   |   |
|   |                                          |                                                                    |                                           |    |   |      |   |   |   |

6. A menu box will appear ... Click 'FILE UPLOAD' ... See red oval

| G wiml                     | bledon - Google Sear 🗙 M Inbo | ax (1) - mdolworkpern 🗙 🔥 My Drive - Google Drive 🗙 https://www.google.com/_/ch 🗙 📃                                                                                                    |   |
|----------------------------|-------------------------------|----------------------------------------------------------------------------------------------------|---|
| $\leftarrow$ $\rightarrow$ | C 🟠 🔒 Secure   https://d      | drive.google.com/drive/my-drive?ogsrc=32                                                                                                    |   |
| Apps                       | 🚻 SANS 🍗 Natl Governors       | Asso 🙀 NASCIO 🌒 Council on CyberSec 🚾 CSO online 📓 US-CERT 😻 DHS Cyber 🏭                                                                                                    | I |
|                            | Drive                         | Q Search Drive                                                                                                    |   |
|                            | Folder                        | Mu Drive v                                                                                                    |   |
|                            | File upload                   |                                                                                                    |   |
| T                          | Forder upload                 | what you need * y suggestions throughout your                                                                                                    |   |
|                            | Google Docs                   | > Quick Access                                                                                                    |   |
|                            | Google Sheets                 |                                                                                                    |   |
|                            | Google Slides                 | > TURN OFF GOT IT Por Getting started                                                                                                    |   |
|                            | More                          |                                                                                                    |   |
| -                          | Declares                      | Files                                                                                                    |   |
|                            | Васкирѕ                       | Store safely Sync seamlessly                                                                                                    |   |
| $\bigcirc$                 | Storage                       | All on yolds and water to long. Use the long may be that or PC<br>water with the discretize young manual type devices and the end of the properties in<br>decomments and everything-relat. Deviced at a program in |   |
|                            | 0 bytes of 15 GB used         |                                                                                                    |   |

7. Your 'Documents' folders will appear ... Select the document you want to upload ... Click 'OPEN' button ... See red oval

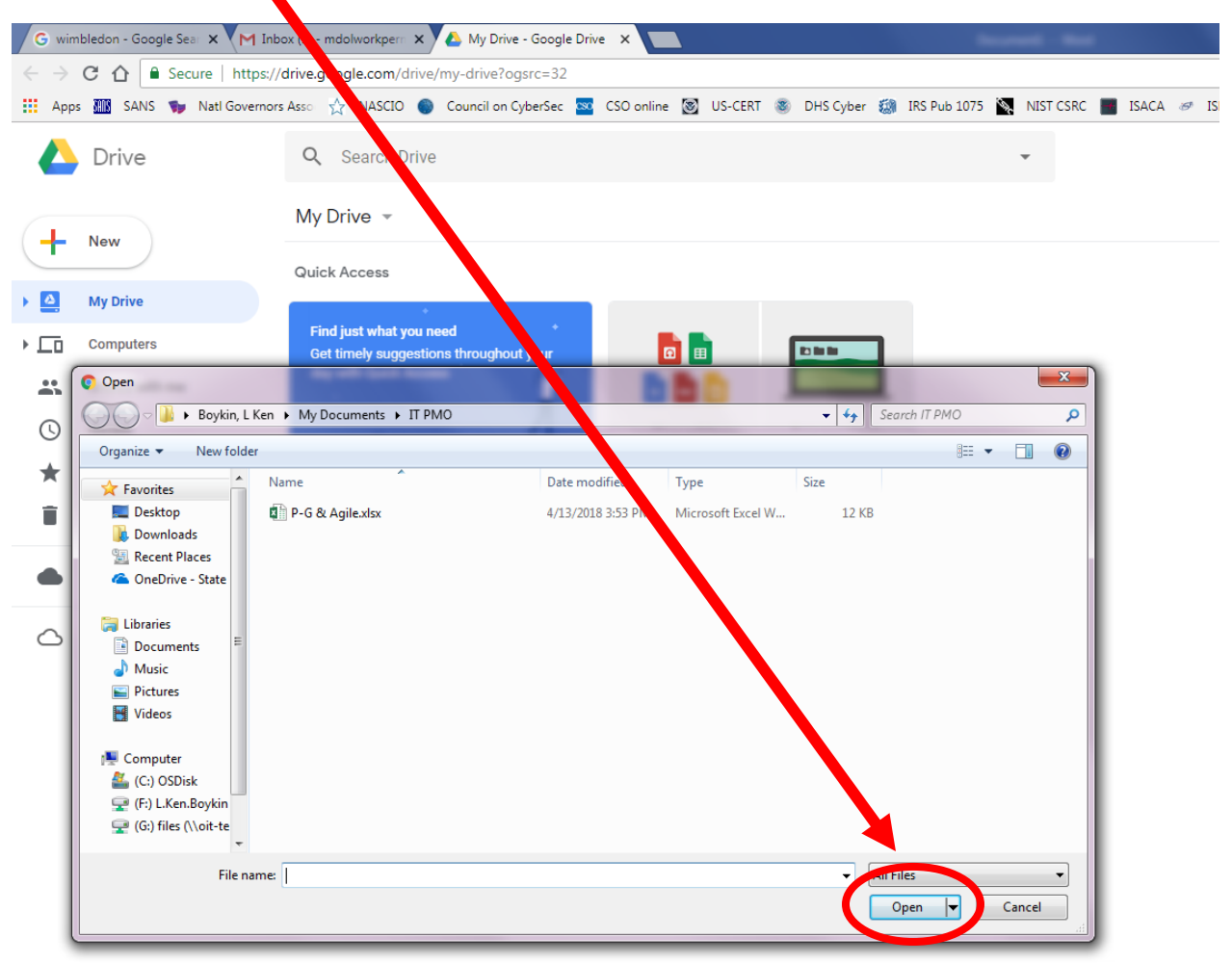

## 8. The file will 'upload' to GOOGLE DRIVE ... See red ovals

(status will say '1 upload complete' and the name of the file with a green checkmark) ...

| wimbledon - Google Ses X | 1 lebox (1) - modeleonitzer: X 💪 My Dime - Google Divie X                                                                                                    |                       |
|--------------------------|----------------------------------------------------------------------------------------------------|-----------------------|
| CO Secure htt            | tpx://drive.google.com/drive/my-drive?agsrc=32                                                                                                    | <u></u> Ω             |
| No cov                   | emosiveli 3/ mesuv ● develorin yense 2/ do enne 20/ usident ● vod er 38 home uvis 21 mili dave ● inter 10/ develor<br>Q. Search Drive                                                                                                    |                       |
|                          | My Drive +                                                                                                    | = 0                   |
| - New                    |                                                                                                    |                       |
| My Drive                 | unick Access                                                                                                    |                       |
| Computers                | Find just what you need<br>Get timely suggestions throughout your                                                                                                    |                       |
| Shared with me           | day with Quick Access                                                                                                    |                       |
| Recent                   |                                                                                                    |                       |
| Starred                  | You weterday                                                                                                    |                       |
| Trash                    |                                                                                                    |                       |
| Backups                  | Files                                                                                                    | isame > - 12          |
| Storage                  | The second second secon |                       |
| 11.1 KB of 15 GB used    |                                                                                                    |                       |
| UPGRADE STORAGE          |                                                                                                    |                       |
|                          | Cetting started X P-G & Agile also:                                                                                                    |                       |
|                          |                                                                                                    |                       |
|                          |                                                                                                    |                       |
|                          |                                                                                                    |                       |
|                          |                                                                                                    |                       |
|                          |                                                                                                    |                       |
|                          |                                                                                                    | 1 upload complete V X |
| Get Backup and Sync for  | R.                                                                                                    | X P.G.& Agile xisx    |
| windows                  |                                                                                                    |                       |

AND, a box will appear with the document name,

9. The upload of the document into GOOGLE DRIVE is complete.

To 'SHARE' the document, RIGHT MOUSE CLICK on the box with the document name ...

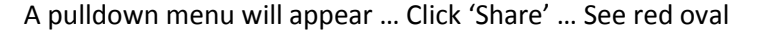

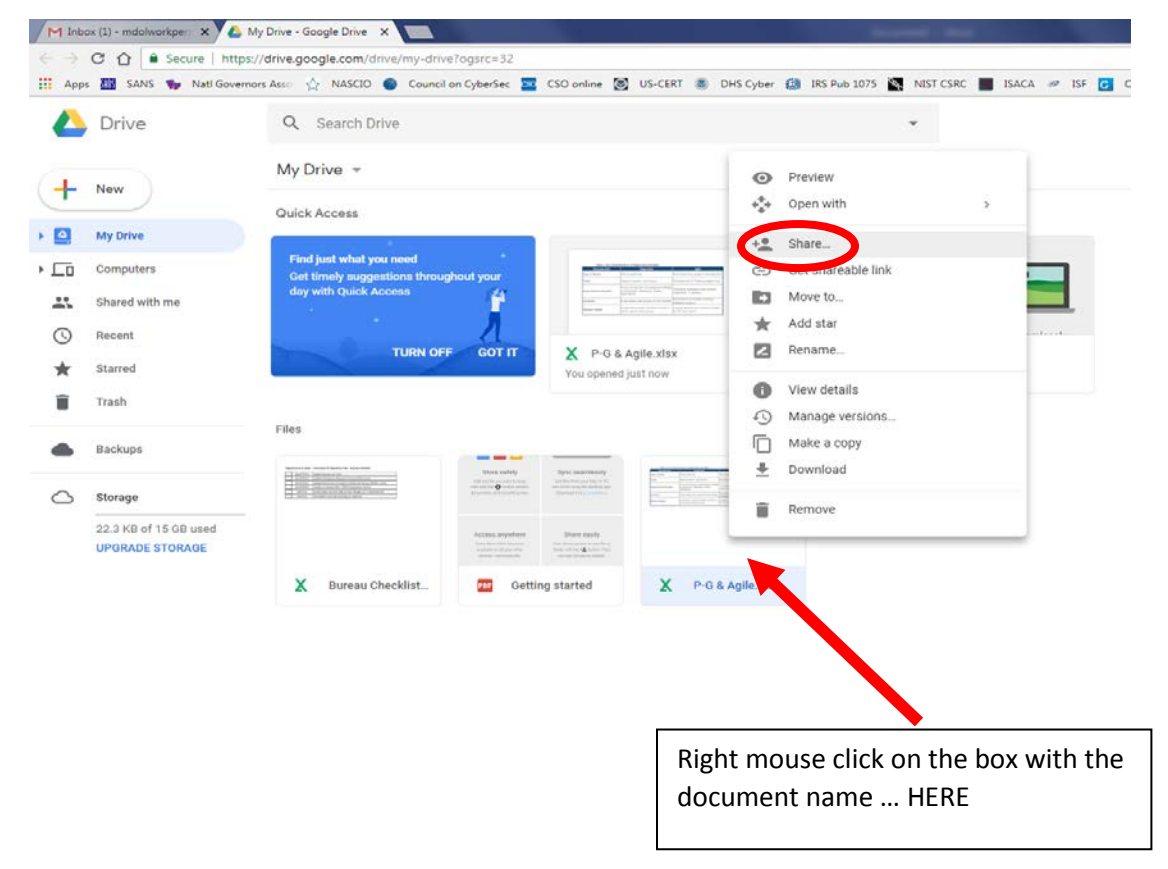

10. Enter the email address, <u>MDOLWorkPermits@gmail.com</u> ... Then, Click 'DONE" ... See red ovals . The 'DONE' button will actually change to say, 'SEND' after you type in the email address.

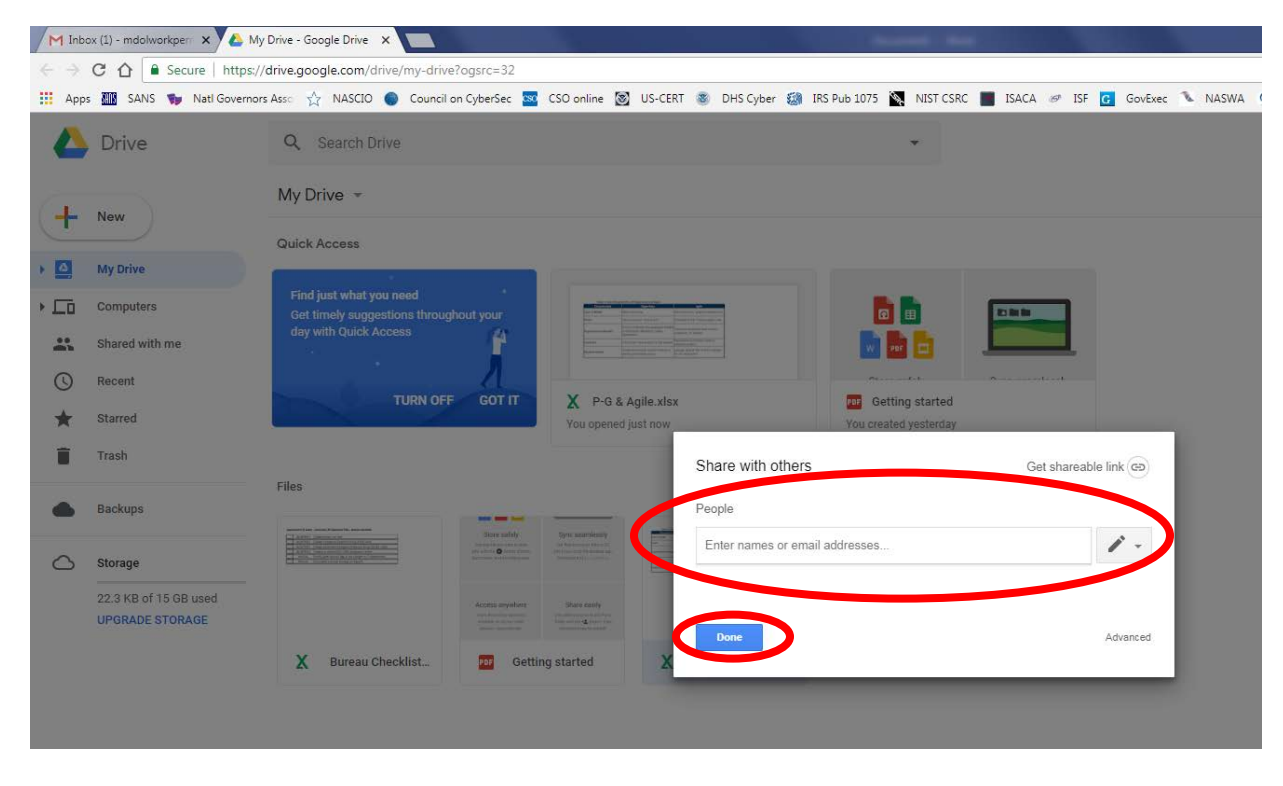

11. You are done! Congratulations!